## パーソナル編集長講座④「文章の導入」

2016.2.24 武田

今回は文章枠(コラム枠と言う)の作成した後、文章を記入もしくは導入の方法を最初にやりましょう。まず、ツールの「枠・図形の選択(矢印)」になっているか確認します。その後、オブジェクトの作成の「コラム枠の作成」を選択してからマウスで範囲を指定します。

| 、 パーソナル 指集長 - [kouzz 、 、 、 、 、 、 、 、 、 、 、 、 、 、 、 、 、 、 、 | +-3.pag (更新<br>長示(V) ペー |
|------------------------------------------------------------|-------------------------|
|                                                            | <b>3</b> 🗟 🃰            |
| ツール                                                        |                         |
| 枠・図形の選択 📐                                                  |                         |
| 文字の入力 🕉                                                    | 1                       |
| 各種選択 🛛 🗸                                                   |                         |
| 選択詳細 📴 🕶                                                   | 0                       |
| オブジェクトの作成                                                  |                         |
| コラム枠の作成 📃 🗸                                                | 1                       |
| 見出し枠の作成 📳 🗸                                                |                         |
| イメージ枠の作成 脳 🗸                                               | 2                       |

2. その後、文章を導入する場合は、ツールの「文字の入力(あ)」を選択した後に、 メニューの「編集」→「エディタへ転送」→「プチエディット」を選びます。

| 取消し(U) - テキストのクリア    | Ctrl+Z | MS BAR                                                                                                    | ~   1       |
|----------------------|--------|----------------------------------------------------------------------------------------------------|-------------|
| 再実行不可(Y)             | Ctrl+Y | 1.7.1.                                                                                                    | 6 5         |
| 均匀取以(T)              | Ctrl+X | and and an inclusion of the design of the design of the design of the design of the design of the design of the | ontraducita |
| 3E+(C)               | Ctrl+C |                                                                                                    |             |
| 通加コピー(6)             | Ctrl+8 |                                                                                                    |             |
| 貼り付け(P)              | Ctrl+V |                                                                                                    |             |
| 形式を遭犯して貼り付け(E)       |        |                                                                                                    |             |
| 相評(D)                | DEL    |                                                                                                    |             |
| すべて選択(A)             | Ctrl+A |                                                                                                    |             |
| オブジェクトの作成と貼り付け(N)    |        |                                                                                                    |             |
| リンクの設定(1)            |        |                                                                                                    |             |
| オブジェクト(0)            |        |                                                                                                    |             |
| 挿入()                 | >      |                                                                                                    |             |
| 枝索(S)                |        |                                                                                                    |             |
| <b>直绕(R)</b>         |        |                                                                                                    |             |
| エディタヘ転送(V)           | 5      | プチエディット(P)                                                                                                    | - Y         |
| フォント・デコ(F)           |        | 総書きエディタ(T)                                                                                                    |             |
| TRUVER               |        |                                                                                                    |             |
| 枠への読み込み 🚽・ 🤊         |        |                                                                                                    |             |
| metriciante Diración |        |                                                                                                    |             |

## ファイル(F) 編集(E) 表示(V) ページ(P) 書式(L) 枠(O) ツール(T) ウィンドウ(W) ヘ

3. すると、下のようなプチェディット画面が立ち上がります。ここに、文章を書いていきま す。

| ₩ 新統定世-7915(()F#)            | 1.07 | 13  | ×  |
|------------------------------|------|-----|----|
| おんわ 細葉店 検索法 表示(の ひつどうが) へルプロ |      |     |    |
| 0 🕫 🛃   1 市 南 ※   2 企   🧱 🎘  |      |     |    |
| 🔲 🕪 🛙 x x x x x x y 20 20 20 |      |     |    |
|                              | 50   | 711 | -1 |
|                              |      |     |    |
|                              |      |     |    |
|                              |      |     |    |
|                              |      |     |    |
|                              |      |     |    |
|                              |      |     |    |
|                              |      |     |    |
|                              |      |     |    |
|                              |      |     |    |
|                              |      |     |    |
|                              |      |     |    |
|                              |      |     |    |
|                              |      |     |    |
|                              |      |     |    |
|                              |      |     |    |
| ¢                            |      |     | 2  |

4. 書き終わったら、赤矢印のボタンを押すと、最初に設定したコラム枠の中に導入され ていきます。

| (字の入力 🔣                                                                  |                                                                                                    |                                                                                                  |                                           |
|--------------------------------------------------------------------------|----------------------------------------------------------------------------------------------------|--------------------------------------------------------------------------------------------------|-------------------------------------------|
| 1 HR. 7 HR. 7 HI-                                                        | civit 🧳                                                                                                    |                                                                                                  | Ξ X                                       |
| 动仙形 捕鹿街 桃                                                                | 泉原 恵玉(4) クロン のたえ(4)                                                                                                    |                                                                                                  |                                           |
| 069                                                                      | ■ >>   ( <b>服</b> )服                                                                                                    |                                                                                                  |                                           |
| M P2   11 11 00                                                          | Q0 22 0 D                                                                                                    |                                                                                                  |                                           |
|                                                                          | 20                                                                                                    |                                                                                                  | . 70                                      |
| _月日(違いもの)<br>ます。私は51歳で<br>歳ということが働き<br>しかし。60歳か<br>来たと前向きにま<br>から5年ぐらいか( | っですね。右上の写真にある前回<br>類ののりぎった時でした。皆さ<br>いりますね。遺暦まであと3年で<br>っらが第二の人生です。現在まで<br>えて下さい。とは言え。新たに<br>けて準備していくことが必要で                                   | クラス会に招かれてからト<br>くんも3歳頃でしょうか。す<br>すか。ビックリですね。<br>「できなかった夢を実現でき<br>「挑戦することは、かなりの<br>す。無って失敗しないため」  | 4年が経った<br>*ると、今<br>*るチャン<br>2冒険です<br>にも、■ |
| ¢                                                                        |                                                                                                    | 24, 1198                                                                                         | ,<br>1 2073)                              |
| 6                                                                        | 5歳にな                                                                                                    | なりまし                                                                                             | ,†-                                       |
| 霊のと葉、か                                                                   | 月日は速いものですね。右上の<br>に招かれてから14年が経ってい<br>りきった時でした。皆さんも43<br>今は57歳ということになりま<br>ですか。ビックリですね。↓<br>しかし、80歳からが第二の人生<br>った夢を実現できるデャンスが<br>れ、とは言う 新たにな新す | 写真にある前回クラス<br>ます。私は51歳で船の<br>級頃でしょうか。する<br>さすね。遅暦まであと3<br>です。現在までできな<br>来たと前向きに考えて<br>スことは、わたりの間 | - 1                                       |

5. この後、その枠を選択しながら、オブジェクトの編集の「枠属性の編集」をクリック します。

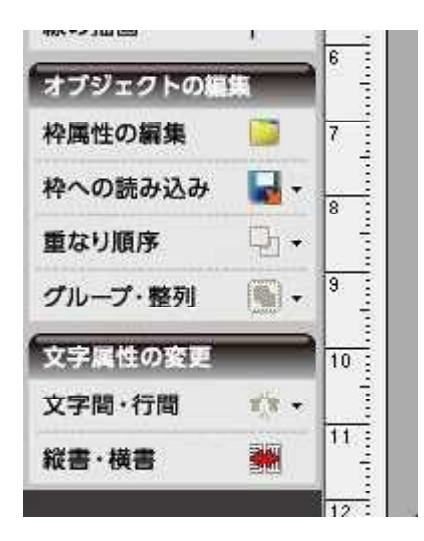

6. すると、コラム枠内のいろいろな設定が出来ます。いろいろ自由に設定してみてください。

| 65歳になりまし、<br>あました。なってする。またの事業にある時間クライ<br>になられてからし時が明っています。私は時間でなっ<br>のりきった時でした。なうたな時間でしょうた。する<br>と、うはい時間ということになってする。<br>たった夢を感覚できるチャン・コンサイト、酸性まですると<br>たった夢を感覚できるチャン・コンサイト、酸性まですると<br>たった夢を感覚できるチャン・コンサイト、酸性まですると<br>なったらないたであるになってきた。<br>たった夢を感覚できるチャン・コンサイト、酸性まですると<br>まった。その言え、時たに時間することは、かなうの智<br>まです。かからなにくらいかけで感情していくことが必要<br>まです。あってまたしないでかになっ。 | NO     NO     NO       Anne     NO     NO       Anne <t< th=""></t<> |
|----------------------------------------------------------------------------------------------------|----------------------------------------------------------------------------------------------------|
|                                                                                                    | SALLTER. MUCHANNE DX PROCE 40 AL                                                                                                    |

7. 残りのコラム枠も同様に設定しましょう。中見出しにも使えます。

http://www.tozsun.com/ 平成26年7月5日+ TOZSUNだより. 月日は遠いものですね。右上の写真にある前回クラズ 1 会に招かれてから14年が経っています。私は51歳で順の のりきった時でした。皆さんも43歳頃でしょうか。する と、今は57歳ということになりますね。還暦まであと3 埼玉AALAの平和の旅で、「福島・宮城の震災地を 年ですか。ビックリですね。↓ 巡る旅」に参加してきました。福島第1原発の6、5km しかし、60歳からが第二の人生です。現在までできな 近くの諸戸町には人っ子一人いず、震災と津波の爪痕が かった夢を実現できるチャンスが来たと前向きに考えて そのままに放置されていました。↓ 下さい、とは言え、新たに挑戦することは、かなりの冒 宮城などは大型トラックでゴミや家などは回収され、 険です。今から5年ぐらいかけて準備していくことが必 大きな原っぱになっており、昔そこに人や家がひしめい 裏です。 焦って失敗しないためにも。◆ ていたとは思えない有様でした。 放射能汚染で福島の原発周辺は、家やゴミや船などが 61歳まで試行錯誤し、」 回収されず、そのままの状態だったわけです。もうここ キットを購入してビルド建築に挑戦 には人は住めないのでしょうね。詳しくはホームページ 下の写真は今年の3月末の時点での様子です。1 をご覧下さい。・ 残b约194文字 61歳の誕生日が来るまで、自転車で川沿いのツアーをし たり、外国旅行に行ったり、いろいろ模素していましたが、 あるときホームページで見かけたログハウスのビルド建築 が、コンピュータを自作したときのようにキットを購入す ればできることが分かると、俄然やりたくなりました。↓ そのホームページには、ユンボ (油圧シャベルカー) を 相棒に建築している記事でしたので、これを手に入れれば、 力が無くても可能だと言うことに気づいたわけです。そこで、コマツ技術講習所のユン ボ運転資格を取ることにしました。すると百人力で下記のような家が2軒もできてしま いました。自分ながら信じられませんが、現実に「やればできる。ただし道具を相확に」 が座右の銘ということになりました。そのため、道具を得るためには準備期間がどうし ても必要になります。 さて、これからの計画ですが、ログハウス前に、大きめのテラスデッキをビルドし、 その前方に花園を作り、ガレージの前には、ビニーはゆえや畑を作っていくつもりです。↓ 彼ヶ京温泉にお越しの折は、その近所の山中にありますので、携帯(090-481 (5-3453) に連絡してから見学に来て下さい。 ,手伝いたい方も歓迎しています。たた、私の母親(30歳)が埼玉県久喜市に健在です ので、日常は久喜市にいますので、ずっと行っているわけではありません。 また、週に4日間は、越谷駅近くの職場(数育関連の会社の手伝い)に通っています。 意外と皆さんの近所で働いているわけです。似た人を見かけたというのは正しく、私な のです。夜の9時頃、日高屋で食事をよくしていますので、見かけたら声をかけてくだ 311 ·